Weiter nach SpTH Seeweg

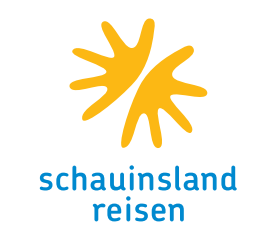

#### Information für Passagiere

Willkommen auf der Webseite SpTH Luftweg.

Wenn Sie mit dem **Flugzeug** nach Spanien reisen, müssen Sie auf dieser Seite bleiben. Drücken Sie dazu **Weiter hier**.

Wenn Sie mit der **Fähre** nach Spanien reisen, begeben Sie Sich bitter auf die Webseite SpTH Seeweg: **Weiter zu SpTH Seeweg**.

1 Weiter hier

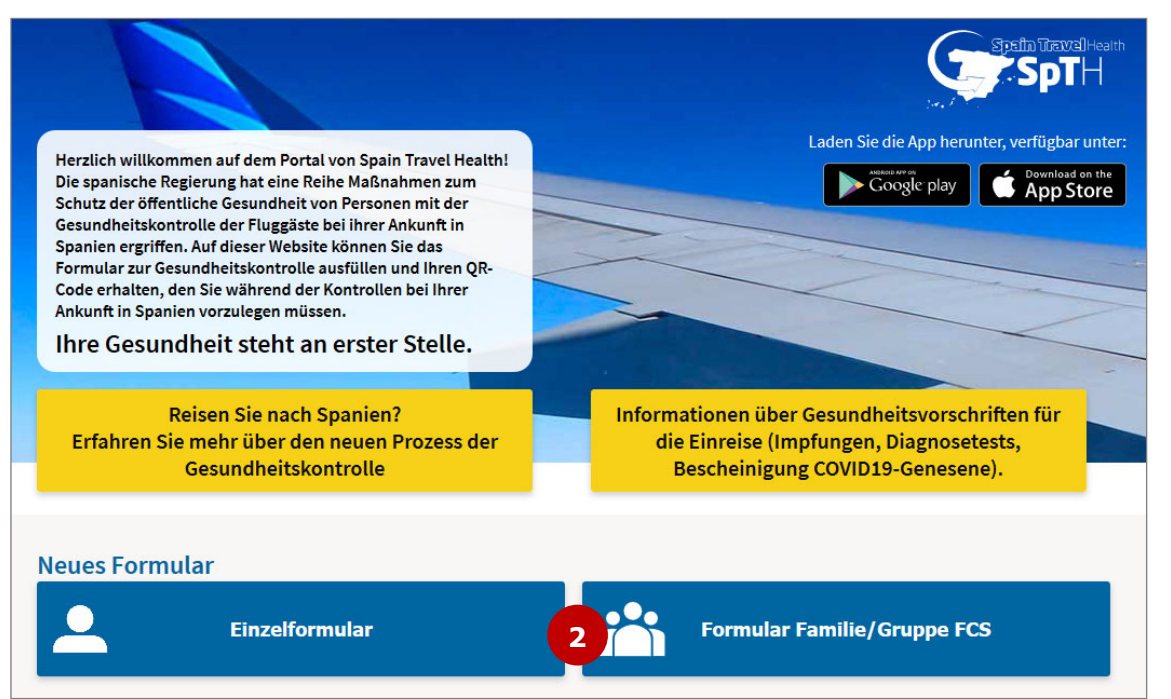

Webseite aufrufen: spth.gob.es

 Als Flugreisende bitte WEITER HIER anklicken und auf der nächsten Seite ggf. die Nutzungsbedingungen aktivieren

2. Auf der Startseite dann auswählen, ob Sie ein Einzel- oder ein Familienformular ausfüllen möchten. Bespielhaft werden wir hier ein Familienformular durchlaufen, da dies mehr Eingabefelder erfordert als ein Einzelformular.

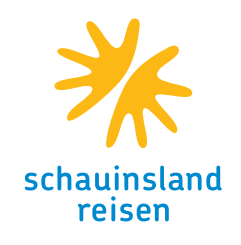

| Duteri des verantivo                                 | rtlichen Passagiers                                  | Sie müssen erwachsen sein, um Ihr FCS Familien-/Gruppenformular zu<br>erstellen.                                                                                                    |
|------------------------------------------------------|------------------------------------------------------|----------------------------------------------------------------------------------------------------|
| Nachname *<br>Vorname *                              |                                                      | Sobald die Daten ausgefüllt sind, erhalten Sie eine E-Mail mit einem<br>Sicherheitscode und einem Link zum Erstellen des<br>Gruppen-/Familienformulars in Ihrem E-Mail-Konto. In diesem Formula<br>müssen Sie Ihre Reisedaten und die Daten aller Passagiere die mit<br>Ihnen reisen werden angeben. Sobald die Daten ausgefüllt sind,<br>erhalten Sie für jeden Passagier der Gruppe einen QR-Code.                             |
| Reisepass- oder Persona<br>persönliche Identifikatio | alausweisnummer/NIE oder andere<br>on *              | reisen vorgeschrieben ist und dass jedes Formular mit einer einziger<br>Reise verbunden sowie persönlich und unübertragbar ist.                                                                                                    |
| Flugnummer * ?                                       | Ankunftsdatum *                                      | <ul> <li>inre personenbezogenen Daten werden gemäß der Verordnung (EU)</li> <li>2016/679 des Europäischen Parlaments und des Rates vom 27. April</li> <li>2016 zum Schutz natürlicher Personen bei der Verarbeitung ihrer personenbezogenen Daten, zum freien Datenverkehr und dem</li> <li>Organgesetz 3/2018 vom 5. Dezember über den Schutz personenbezogener Daten und die Gewährleistung digitaler Rechte un</li> </ul>     |
| E-Mail-Adresse *                                     |                                                      | anderer verwandter Regelungen verarbeitet.                                                                                                    |
| E-Mail-Adresse bestätige                             | en *<br>wenn Ihr <b>Endziel nicht Spanien ist</b> (k | Verantwortliche für die Datenverarbeitung. Weitere Informationen<br>finden Sie auf Datenbehandlung. SIE DÜRFEN NICHT REISEN, wenn bei Ihnen mit COVID-19 zu<br>vereinbarende Symptome neu auftreten (Fieber, Husten,<br>Atembeschwerden), wenn Sie in den vergangenen 14 Tagen eine COVII<br>19-Diagnose erhalten haben oder wenn Sie in den vergangenen zwei<br>Wochen engen Kontakt zu einem bestätigten COVID-19-Fall hatten. |
|                                                      |                                                      | •••                                                                                                    |
|                                                      |                                                      |                                                                                                    |
| -                                                    |                                                      |                                                                                                    |

 B<u>i</u>tte geben Sie hier Ihre persönlichen Daten ein; bis auf Vor-und Nachnamen können diese später nicht mehr geändert werden.

 Dieses Kästchen müssen sie nur ankreuzen, wenn Sie in Spanien lediglich auf dem Weg in ein anderes Land umsteigen

 Beide Häkchen müssen gesetzt werden, ansonsten ist der Button SENDEN nicht aktiv. Mit dem Klick auf den Button wird eine Mail ausgelöst, die zur Verifikation Ihrer Mail-Adresse dient

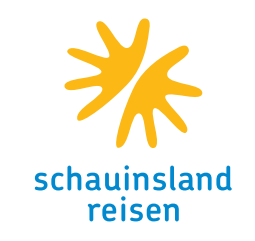

| Reisepass- oder Personalausweisnummer/NIE oder andere<br>persönliche Identifikation * | Sie haben eine E-Mail von der Adresse spaintravelhealth-no-<br>reply@spth.gob.es erhalten, mit Betreff: Spain Travel Health:<br>Registrierung Formular.In diesem E-Mail finden Sie den Code für das<br>Formular und einen Link für den direkten Zurriff auf das Formular. Ihre                                                                                |
|---------------------------------------------------------------------------------------|----------------------------------------------------------------------------------------------------|
| Sicherheitscode *                                                                     | <ul> <li>personenbezogenen Daten werden gemäß der Verordnung (EU)</li> <li>2016/679 des Europäischen Parlaments und des Rates vom 27. April</li> <li>2016 zum Schutz natürlicher Personen bei der Verarbeitung ihrer</li> <li>personenbezogenen Daten, zum freien Datenverkehr und dem</li> <li>Orrangesetz 3/2018 vom 5. Dezember über den Schutz</li> </ul> |
| Ich bin kein Roboter.<br>reCAPTCHA<br>Datenschutzerklärung - Nutzungsbedingungen      | personenbezogener Daten und die Gewährleistung digitaler Rechte und<br>anderer verwandter Regelungen verarbeitet.Das<br>Gesundheitsministerium (und andere Gesundheitsbehörden) sind<br>Verantwortliche für die Datenverarbeitung. Weitere Informationen<br>finden Sie auf Datenbehandlung.                                                                   |
| Fortsetzen                                                                            |                                                                                                    |

Nachdem Sie den Link in der Mail angeklickt haben, gelangen Sie auf diese Seite.

- 6. Geben Die bitte hier die Nummer wie bei der Anmeldung ein.
- 7. Diesen Code haben Sie mit der Mail erhalten; er besteht aus 6 Ziffern
- 8. Auch hier bitte wieder den Haken setzen, damit der Button FORTSETZEN aktiv ist

|                                               | 2                                | 3                               | 4                                                                                     | 5                 |  |
|-----------------------------------------------|----------------------------------|---------------------------------|---------------------------------------------------------------------------------------|-------------------|--|
| SCNNITL L: P<br>Persönliche Informationen, d  | 'Erson (<br>lie für die Gruppe v | rerantwortlich sind<br>Vorname* | aben                                                                                  |                   |  |
| Scholz                                        |                                  | Thomas                          |                                                                                       |                   |  |
| Sex 🕜 Männlich 🕜 Weiblich                     |                                  | Reisepass-<br>persönliche       | Reisepass- oder Personalausweisnummer/NIE oder andere<br>persönliche Identifikation * |                   |  |
| Persönliche Mobilfunknummer *                 |                                  | Andere Tele                     | fonnummer                                                                             |                   |  |
| Vorwahl 🗸                                     |                                  | Vorwahl                         | ~                                                                                     |                   |  |
| E-Mail-Adresse *                              |                                  | Geburtsdatum *                  |                                                                                       |                   |  |
| Ständige Anschrift<br>Straße und Hausnummer * |                                  |                                 | Sto                                                                                   | ckwerk /Wohnungsn |  |
| and *                                         |                                  | Bundesstaa                      | at / Provinz *                                                                        |                   |  |
| Wählen Sie eine Option                        |                                  | ~                               |                                                                                       |                   |  |
| Drt *                                         |                                  | Postleitzah                     |                                                                                       |                   |  |

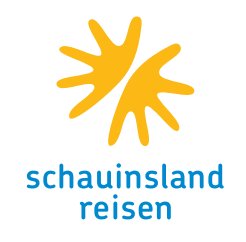

9. Bitte geben Sie hier Ihre Persönlichen Daten ein – Pass- oder Ausweisnummer sowie E-Mail-Adresse sind vorausgefüllt und können nicht geändert werden. Alle Felder mit einem Stern sind dabei Pflichtfelder, alle anderen müssen nicht ausgefüllt werden. Die Straße geben Sie bitte ohne Sonderzeichen ein.

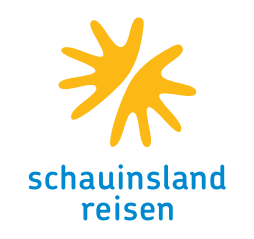

| 1 2                                                                                                    | 3                                                                                                    | 4                                                                      | 5                                                           |
|----------------------------------------------------------------------------------------------------|----------------------------------------------------------------------------------------------------|------------------------------------------------------------------------|-------------------------------------------------------------|
| Schritt 2: Angabe                                                                                                    | en zur Reis                                                                                                    | Se                                                                     |                                                             |
| Auskunft zum Flug nach Spanien                                                                                                    |                                                                                                    |                                                                        |                                                             |
| Fluggesellschaft *                                                                                                    | Flugnummer                                                                                                    |                                                                        |                                                             |
| LUFTHANSA A.G.                                                                                                    | X V LH1234                                                                                                    |                                                                        |                                                             |
| Ankunftsdatum                                                                                                    |                                                                                                    |                                                                        |                                                             |
| 2021-07-10                                                                                                    |                                                                                                    |                                                                        |                                                             |
| Anschrift Aufenthalt: Geben Sie nur den Ort an                                                                                                    | n, den Sie zuerst besuchen.                                                                                                    |                                                                        |                                                             |
| Hotelname (falls zutreffend)                                                                                                    | Straße und H                                                                                                    | ausnummer                                                              |                                                             |
|                                                                                                    |                                                                                                    |                                                                        |                                                             |
|                                                                                                    |                                                                                                    |                                                                        |                                                             |
| Stockwerk /Wohnungsnummer                                                                                                    | Autonome G                                                                                                    | emeinschaft / Stadt *                                                  |                                                             |
| Stockwerk /Wohnungsnummer                                                                                                    | Autonome G<br>Wählen Sie                                                                                                    | emeinschaft / Stadt *<br>eine Option                                   |                                                             |
| Stockwerk /Wohnungsnummer                                                                                                    | Autonome G<br>Wählen Sie<br>Ort *                                                                                                    | emeinschaft / Stadt *<br>eine Option                                   |                                                             |
| Stockwerk /Wohnungsnummer Provinz Wahlen Sie eine Option                                                                                                    | Autonome G<br>Wählen Sie<br>Ort *<br>Wählen Sie                                                                                                    | emeinschaft / Stadt *<br>eine Option<br>eine Option                    |                                                             |
| Stockwerk /Wohnungsnummer Provinz Wählen Sie eine Option Postleitzahl                                                                                                    | Autonome G<br>Wahlen Sie<br>Ort *<br>Wahlen Sie                                                                                                    | emeinschaft / Stadt *<br>Ine Option<br>Ine Option                      |                                                             |
| Stockwerk /Wohnungsnummer Stockwerk /Wohnungsnummer Wahlen Sie eine Option Postleitzahl Bitte markieren, falls diese Anschrift die ständige Ar                                                                                                    | Autonome G<br>Wahlen Sie<br>Ort *<br>Wahlen Sie                                                                                                    | emeinschaft / Stadt *<br>eine Option<br>eine Option<br>tes im Land ist |                                                             |
| Stockwerk /Wohnungsnummer Stockwerk /Wohnungsnummer Provinz Wahlen Sie eine Option Postleitzahl Bitte markieren, falls diese Anschrift die ständige Ar Informationen zur Familie/Gruppe                                                                                                    | Autonome G<br>Wählen Sie<br>Ort *<br>Wählen Sie                                                                                                    | emeinschaft / Stadt *<br>eine Option<br>eine Option<br>tes im Land ist |                                                             |
| Stockwerk /Wohnungsnummer Stockwerk /Wohnungsnummer Provinz Wahlen Sie eine Option Postleitzahl Bitte markieren, falls diese Anschrift die ständige Ar Informationen zur Familie/Gruppe Klicken Sie hier, um Passagier hinzuzufügen                                                                                                    | Autonome G<br>Wählen Sie<br>Ort *<br>Wählen Sie                                                                                                    | emeinschaft / Stadt *                                                  |                                                             |
| Stockwerk /Wohnungsnummer Stockwerk /Wohnungsnummer Provinz Wahlen Sie eine Option Postleitzahl Bitte markieren, falls diese Anschrift die ständige Ar Informationen zur Familie/Gruppe Klicken Sie hier, um Passagier hinzuzufügen                                                                                                    | Autonome G<br>Wählen Sie<br>Ort *<br>Wählen Sie                                                                                                    | emeinschaft / Stadt *                                                  |                                                             |
| Stockwerk (Wohnungsnummer Stockwerk (Wohnungsnummer Provinz Wahlen Sie eine Option Postleitzahl Bitte markieren, falls diese Anschrift die ständige Ar Informationen zur Familie/Gruppe Klicken Sie hier, um Passagier hinzuzufügen Stocken Sie hier, um Passagier hinzuzufügen Stocken Sie hier, um Passagier hier, um Passagier hier, um Passagier hier, um Passagier hier, um Passa | Autonome G<br>Wählen Sie<br>Ort *<br>Wählen Sie<br>••••••••••••••••••••••••••••••••••••                                                                                                    | emeinschaft / Stadt *                                                  | Adresse des Aufer<br>ie das Häkchen im<br>die QR-Codes mit  |
| Stockwerk (Wohnungsnummer  Stockwerk (Wohnungsnummer  Provinz Wahlen Sie eine Option  Ditte markieren, falls diese Anschrift die ständige Ar  Informationen zur Familie/Gruppe Klicken Sie hier, um Passagier hinzuzufügen  Klicken Sie hier, um Passagier hinzuzufügen  WiCHTIGER HINWEIS: Standardmäßig werden Ihre E-M  WiCHTIGER HINWEIS: Standardmäßig werden Ihre F-M  Wichtiges gierne Eist Standardmäßig werden Ihre F-M  Bitte Passagierne Eist Standardmäßig werden Ihre F-M  Bitte Passagierne Feld entfernen. Bitte beachten Sie, das individueller Gesundheitsberatung an Sie und nicht an                                                                                                    | Autonome G         Wählen Sie         Ort *         Wahlen Sie         Image: State State Sta | emeinschaft / Stadt *                                                  | Adresse des Aufet<br>sie das Häkchen im<br>lie QR-Codes mit |

- 10. Bitte prüfen Sie hier noch einmal den Namen ihrer Fluggesellschaft. Die anderen Daten zum Flug sind vorausgefüllt und können nicht geändert werden.
- 11. Da die Sitzplatznummer ein erforderliches Feld ist, empfiehlt sich ein Online-Check In bei der Airline, damit Sie diese eintragen können. Bitte beachten sie, dass die Sitzplatznummer zwischen 1A und 99L liegen muss.
- 12. Hier geben Die bitte die Hoteladresse ein, die Sie in Ihrem Voucher finden.
- 13. Wenn Sie Ihren Urlaub in nur einem Hotel verbringen, setzen sie bitte diese.n Haken

Diese Fragen bis hierher sind identisch mit denen im Formular für Einzelpersonen. Im Familien-/Gruppenformular können Sie jetzt noch weitere Personen hinzufügen.

14. Mit diesem Button werden weitere Reisende hinzugefügt.

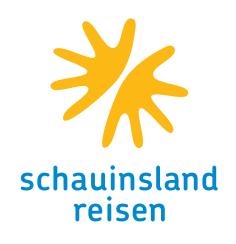

|    | Informationen zur Familie/Gruppe                                                                                                    |                                                                                                    |  |  |  |  |
|----|----------------------------------------------------------------------------------------------------|----------------------------------------------------------------------------------------------------|--|--|--|--|
|    | Klicken Sie hier, um Passagier hinzuzufügen                                                                                                    |                                                                                                    |  |  |  |  |
| 14 | •                                                                                                    |                                                                                                    |  |  |  |  |
|    | WICHTIGER HINWEIS: Standardmäßig werden Ihre E-Mail-Adresse, Tele<br>allen Passagieren der Gruppe zugewiesen. Um die Reisedetails für jeden<br>entsprechenden Feld entfernen. Bitte beachten Sie, dass durch die Über<br>individueller Gesundheitsberatung an Sie und nicht an jeden Passagier i | fonnummer, Adresse des Wohnheims und die Adresse des Aufenthalts<br>I Fahrgast der Gruppe zu bearbeiten, können Sie das Häkchen im<br>rprüfung derselben E-Mail für alle Passagiere die QR-Codes mit<br>in der Gruppe gesendet werden. |  |  |  |  |
|    | PASSAGIER: 1                                                                                                    | 16 📋                                                                                                    |  |  |  |  |
|    | Reisepass- oder Personalausweisnummer/NIE oder andere<br>persönliche Identifikation *                                                                                                    | Sitzplatznummer *                                                                                                    |  |  |  |  |
|    | Nachname *                                                                                                    | Vorname *                                                                                                    |  |  |  |  |
| 15 | Sex O Männlich O Weiblich                                                                                                    | Geburtsdatum *                                                                                                    |  |  |  |  |
|    | <ul> <li>Telefonnummer stimmt mit der der verantwortlichen Person überein</li> <li>E-Mail-Adresse stimmt mit der der verantwortlichen Person überein</li> <li>Die permanente Adresse entspricht der der verantwortlichen Person</li> </ul>                                                       |                                                                                                    |  |  |  |  |
|    |                                                                                                    |                                                                                                    |  |  |  |  |
|    |                                                                                                    |                                                                                                    |  |  |  |  |
|    | Die Aufenthaltsadresse stimmt mit der der verantwortlichen Person                                                                                                    | überein                                                                                                    |  |  |  |  |
|    | Bitte füllen Sie die erforderlichen Felder aus. Klicken Sie hier                                                                                                    |                                                                                                    |  |  |  |  |
|    | Speichern und weiter                                                                                                    |                                                                                                    |  |  |  |  |

- 14. Hier können Sie noch weitere Mitreisende hinzufügen
- 15. Bitte geben Sie hier die Daten des/der ersten Mitreisenden ein.
- 16. Hier können Sie evtl. zu viel geöffnete Felder wieder löschen

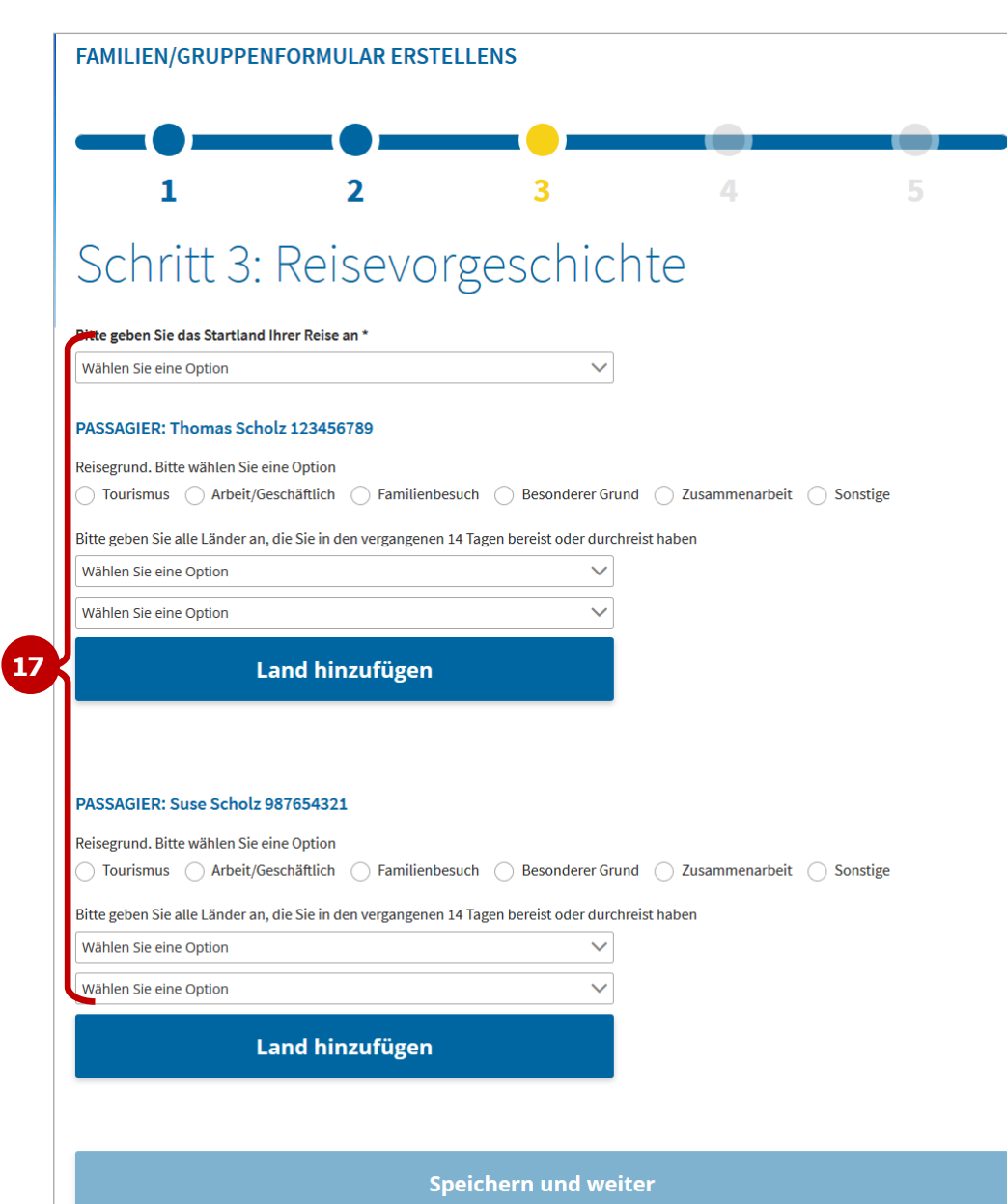

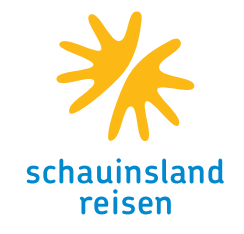

 Bitte geben Sie für jedes Mitglied das Startland der Reise, den Reisegrund (i. d. R. Tourismus) und alle anderen Länder ein, die Sie in den letzten 14 Tagen besucht haben.

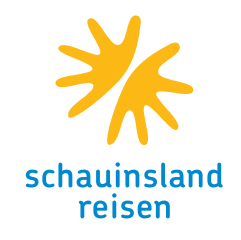

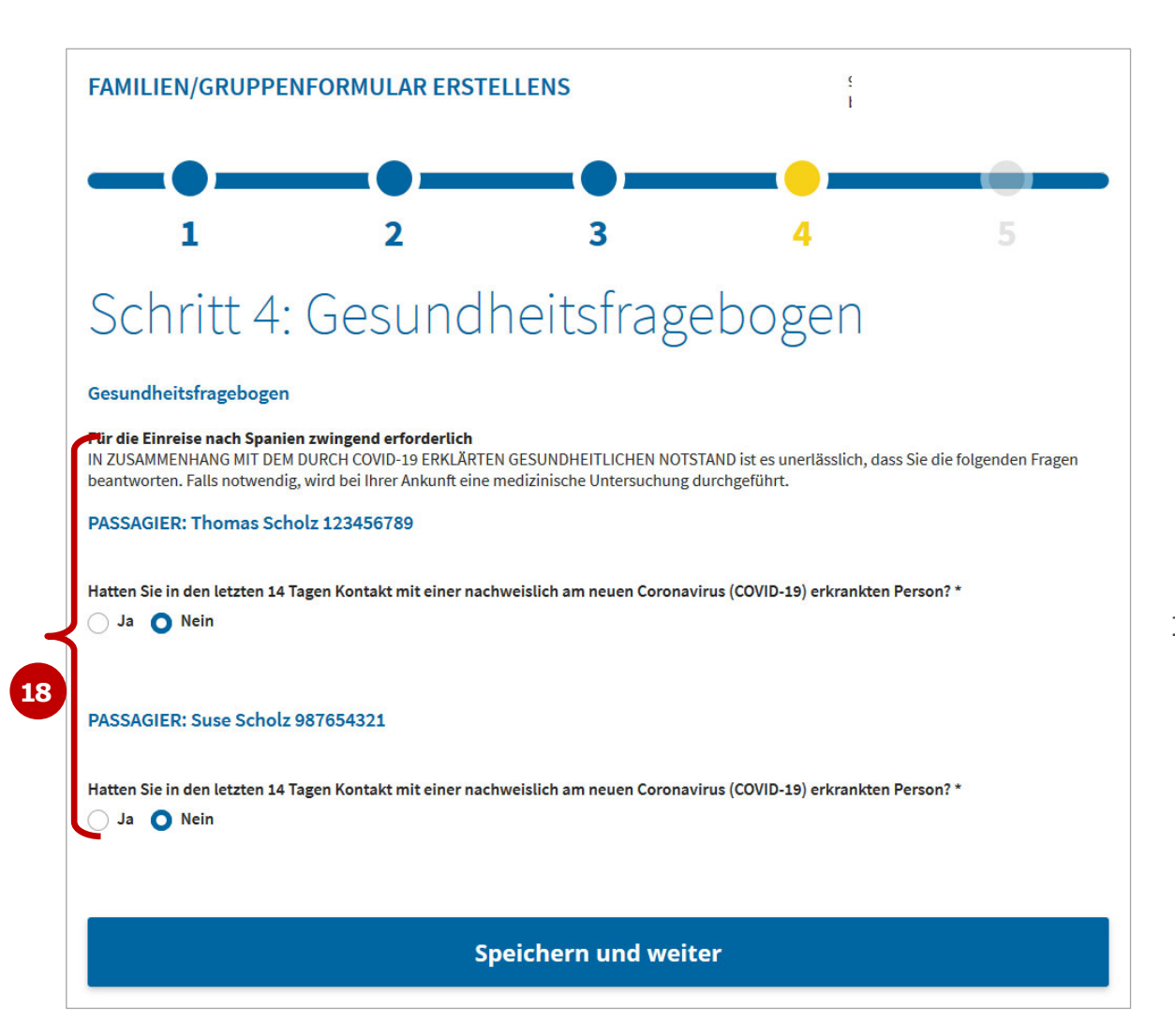

 Diese Gesundheitsfragen müssen für jede(n) wahrheitsgemäß beantwortet werden.

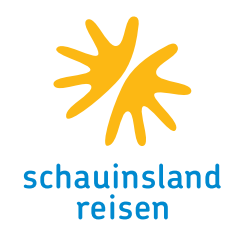

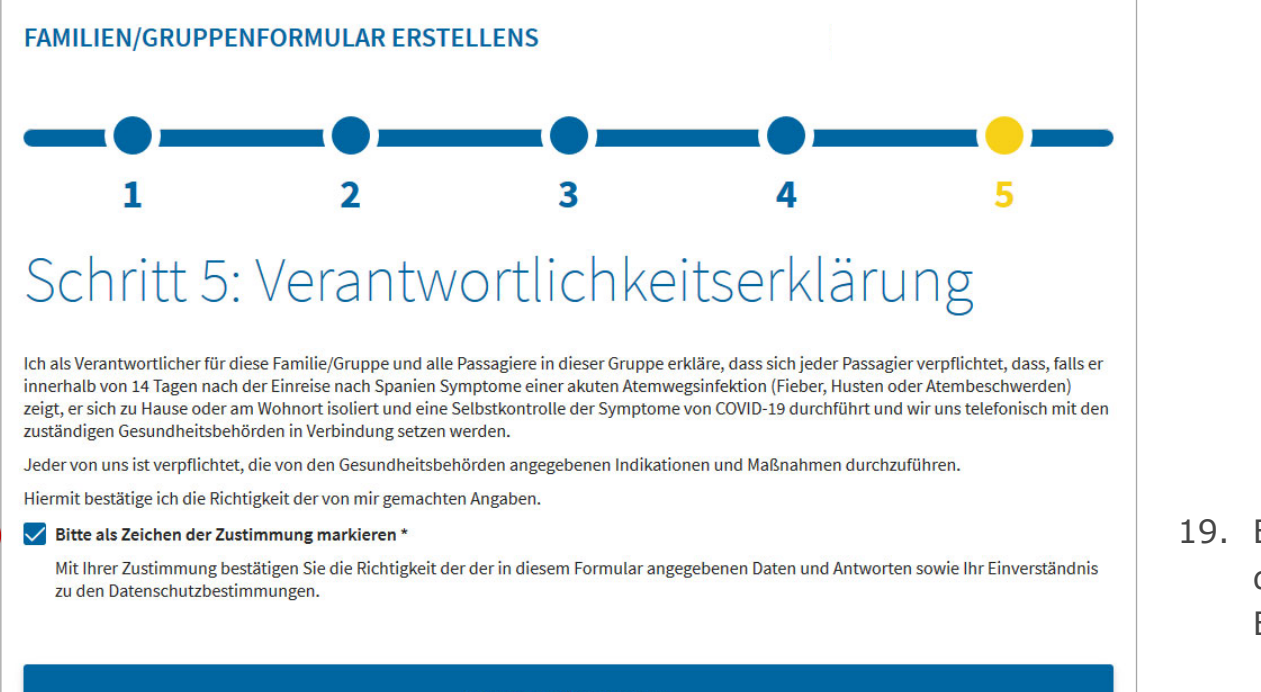

19. Bitte diesen Haken setzen und dann den Button PROZESS BEENDEN klicken

Prozess beenden

19

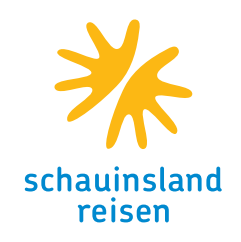

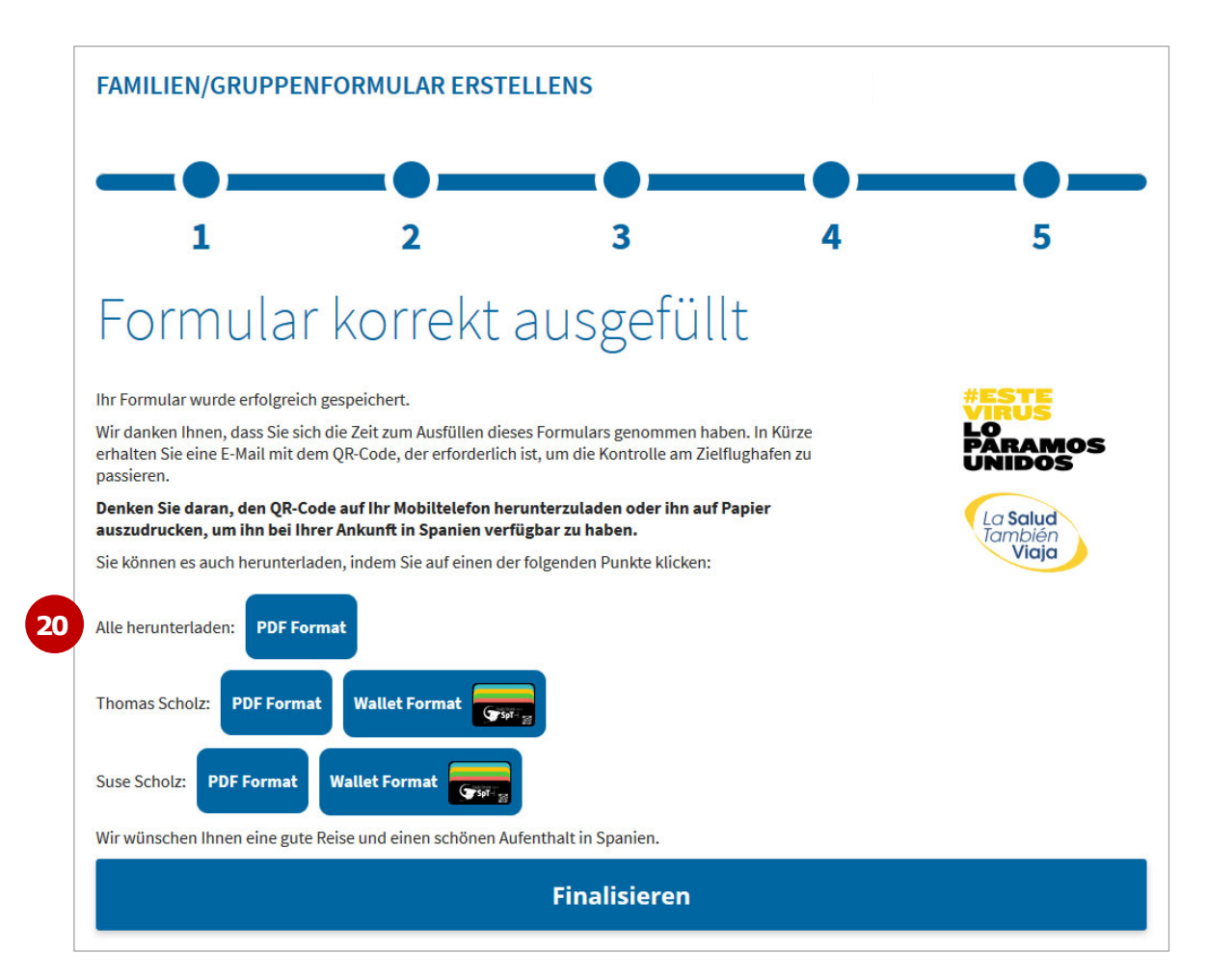

20. Hier können Sie die QR-Codes herunterladen; gleichzeitig erhalten Sie eine Mail mit den Codes. Diese benötigen Sie zur Einreise.

Bitte beachten Sie unbedingt, dass ein Papierformular nach den aktuellen Bestimmungen NICHT mehr zulässig ist.

Sie benötigen UNBEDINGT den QR-Code.

Mit FINALISEREN beenden Sie das Ausfüllen.